## **Examsoft Take Home User Guide**

1. Log into <u>Examsoft</u> in the "Exam Takers" field using your 8 digit SHU ID# as the username and shls(last 4 of your SHU ID#) as the password (no parenthesis)

| https://ei.euamsoft.com/C ×                                                               |                        | <mark>ـ ۵ ـ</mark> ۲ |
|-------------------------------------------------------------------------------------------|------------------------|----------------------|
| ExamSoft                                                                                  | ni Şun                 | ۵ <u>-</u>           |
| Seton Hall University Schoo                                                               | ol of Law              |                      |
| Exam Takers<br>SHUD: Passed<br>Branchor Me<br>Lot SHUD & Passed?<br>Videos Support @ Info | Exam Taker Information |                      |
| Administrators / Faculty<br>Enat Passand Logn<br>Remarkors Ne<br>Lost Passand?            |                        |                      |

2. Once logged in, click on the Courses Tab near the top left of the screen. You should see all of your active courses for the semester listed. Click on the course for the Take Home Exam you wish to take.

| <b>ExamSoft</b>                | SofTest Courses     | Support                        | John Tester 🖨      |
|--------------------------------|---------------------|--------------------------------|--------------------|
| Courses                        | Assignment Drop Box |                                |                    |
| First Previous 1 2 3 Next Last |                     | Show: 1                        | 0 [ 25   50   100  |
| Status                         | Course              | Notifications                  | Exams/Assessments  |
| Active                         | Mock Exam           |                                | 2                  |
| Active                         | Contracts           | 🔔 Uploads/Downloads Required   | 1                  |
| Active                         | Contracts           | 🔔 Uploads/Downloads Required   | 1                  |
| Active                         | Torts I             | 🔔 Uploads/Downloads Required   | 1                  |
| Active                         | Torts I             | 🔒 Uploads/Downloads Required   | 1                  |
| Active                         | Mock_Exam_SC        |                                | 1                  |
| Active                         | Spell Check Exam    | s 🔔 Uploads/Downloads Required | 4                  |
| Active                         | Take Home Exam      | 🔒 Uploads/Downloads Required   | 1                  |
| Inactive                       | Contracts           | 🔒 Uploads/Downloads Required   | 1                  |
| Inactive                       | Civil Procedure     | 🔔 Uploads/Downloads Required   | 1                  |
| First Previous 1 2 3 Next Last |                     | 23 Results                     | Show: 10/25/50/100 |

3. You will then see the following page. Click on the "Action" button next to the Download Instructions/Assignment dialog to download your Take Home Exam

| Exan                       | Soft             | SofTest Courses Support                                                   |                                          |                                                         |                                         |                                     | John Tester 🔅 |  |
|----------------------------|------------------|---------------------------------------------------------------------------|------------------------------------------|---------------------------------------------------------|-----------------------------------------|-------------------------------------|---------------|--|
| Course: Take Home Exam     |                  |                                                                           |                                          |                                                         |                                         |                                     |               |  |
| If you saw the g           | green confirmati | on screen while exiting SofTest, your file has been uplo                  | aded. Additional confirmations such as ( | emails, texts, and the exam history will be received or | updated within 15 minutes. For more inf | ormation, visit our Support Portal. |               |  |
| Previous 1 Next            |                  |                                                                           |                                          | Show: 10   25   50   100                                |                                         |                                     | 1             |  |
| Title                      | Туре             | Notifications/Actions Required                                            | Download Date                            | Upload Due Date                                         | Upload Date                             | Upload File Name                    | Score         |  |
| Practice Take<br>Home Exam | Exam             | ACTION<br>Download Instructions/Assignment<br>ACTION<br>Upload Assignment | ż                                        |                                                         |                                         |                                     |               |  |
| Previous 1 Next            |                  | 1 Results                                                                 |                                          | Show: 10   25   50   100                                |                                         |                                     | <b>B</b>      |  |

4. You will then see the following dialog box:

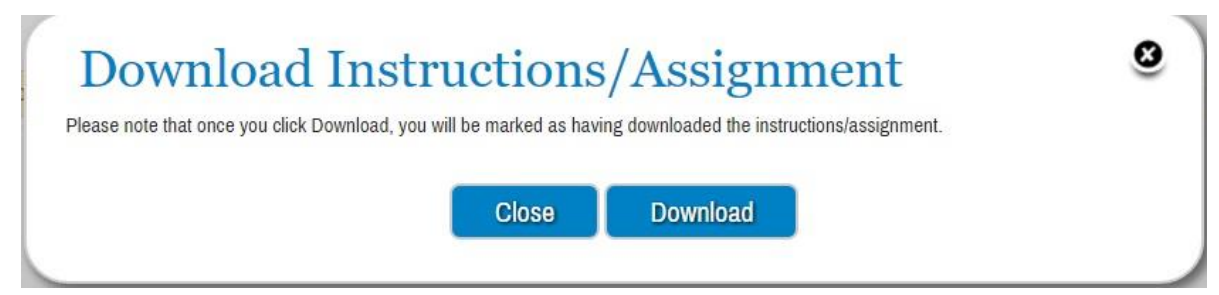

IMPORTANT!!! Once you click on the "Download" button in this dialog box YOU WILL BE TIMESTAMPED!!!! Even if you cancel the actual file download after clicking on it, YOU WILL STILL BE TIMESTAMPED!!!!

If you wish not to download your Take Home at this time YOU MUST ONLY CLICK "CLOSE" or the "X" at this dialog box.

- 5. <u>SAVE THE TAKE HOME EXAM TO YOUR LAPTOP</u> <u>WHEN PROMPTED. YOU CAN ONLY DOWNLOAD</u> <u>YOUR EXAM ONCE, SO IT IS HIGHLY</u> <u>RECOMMENDED THAT YOU SAVE IT TO YOUR</u> <u>HARD DRIVE. MAKE SURE TO TAKE NOTE OF</u> <u>WHERE YOU SAVED THE FILE TO.</u>
- 6. Once downloaded click on "Close" in the Download Assignment dialog box. You will also notice that the "Download" button is now grayed out

| Do         | wnload                  | Instruc               | ctions         | /Assign                  | ment                | 0 |
|------------|-------------------------|-----------------------|----------------|--------------------------|---------------------|---|
| Please not | e that once you click [ | Download, you will be | marked as havi | ng downloaded the instru | uctions/assignment. |   |
|            |                         |                       | Close          | Download                 |                     |   |
| •          |                         |                       |                |                          |                     |   |

7. Type up your Take Home exam using Microsoft Word.

<u>Please note the time limit for your take home which will</u> <u>be listed on the instructions page of the exam.</u>

<u>Please include a cover page that includes your 5 digit</u> <u>anonymous exam number (3 digit for midterm/mid</u> <u>semester take homes), course name and professor name.</u>

Also remember to copy, paste and execute the Certification on your take home exam. A proper certification consists of "signing it" by typing in your Anonymous Exam Number and date. 8. When finished with your take home, Log back into <u>Examsoft</u> in the "Exam Takers" field

| E https://ei.examsoft.com/( ×                                                              |                        |             |
|--------------------------------------------------------------------------------------------|------------------------|-------------|
| ← → C Attps://ei.examsoft.com/GKWeb/log                                                    | in/shl                 | ත් <b>=</b> |
| ExamSoft                                                                                   |                        |             |
| Seton Hall University School                                                               | ol of Law              |             |
| Etam Takers<br>SNUD Passout<br>Remethe lile<br>Lot SNUD or Passouri<br>Videos Support Into | Exam Taker Information |             |
| Administrators / Faculty<br>Email Paswoti Logn<br>Resenter Ne<br>Log Paswod?               |                        |             |

9. Click on the Courses Tab near the top left of the screen. You should see all of your active courses for the semester listed. Click on the course for the Take Home Exam you wish to now upload.

| <b>ExamSoft</b>                | SofTest Courses Support |                              |                          | John Tester 🗱 |
|--------------------------------|-------------------------|------------------------------|--------------------------|---------------|
| Courses                        | Assignment Drop Box     |                              |                          |               |
| First Previous 1 2 3 Next Last |                         | Show: 10   25   50   10      | 0                        |               |
| Status                         | Course                  | Notifications                | Exams/Assessments        |               |
| Active                         | Mock Exam               |                              | 2                        |               |
| Active                         | Contracts               | 🔔 Uploads/Downloads Required | 1                        |               |
| Active                         | Contracts               | 4 Uploads Downloads Required | 1                        |               |
| Active                         | Torts I                 | 4 Uploads/Downloads Required | 1                        |               |
| Active                         | Torts I                 | Dploads/Downloads Required   | 1                        |               |
| Active                         | Mock_Exam_SC            |                              | 1                        |               |
| Active                         | Spell Check Exams       | 4 Uploads Downloads Required | 4                        |               |
| Active                         | Take Home Exam          | 🔒 Uploads/Downloads Required | 1                        |               |
| Inactive                       | Contracts               | 🔔 Uploads/Downloads Required | 1                        |               |
| Inactive                       | Civil Procedure         | 🔔 Uploads/Downloads Required | 1                        |               |
| First Previous 1 2 3 Next Last |                         | 23 Results                   | Show: 10   25   50   100 |               |

10. You will then see the following page. Click on the "Action" button next to the Upload Assignment dialog to upload your Take Home Exam.

| Exan                       | Soft              | SofTest Courses                                            | Support                                     |                                                              |                                            |                                        | John Tester 🏟 |  |
|----------------------------|-------------------|------------------------------------------------------------|---------------------------------------------|--------------------------------------------------------------|--------------------------------------------|----------------------------------------|---------------|--|
| Course: Take Home Exam     |                   |                                                            |                                             |                                                              |                                            |                                        |               |  |
| If you saw the g           | green confirmatio | n screen while exiting SofTest, your file                  | has been uploaded. Additional confirmation: | s such as emails, texts, and the exam history will be receiv | ved or updated within 15 minutes. For more | information, visit our Support Portal. |               |  |
| Previous 1 Next            |                   |                                                            |                                             | Show: 10   25   50   100                                     |                                            |                                        |               |  |
| Title                      | Туре              | Notifications/Actions Required                             | Download Date                               | Upload Due Date                                              | Upload Date                                | Upload File Name                       | Score         |  |
| Practice Take<br>Home Exam | Exam              | AGION Download Instructions<br>AGION Upload Assignment: 11 | /Assignment -<br>Days Remaining             | 10/05/2016 2:22 PM 🛳                                         | *                                          |                                        |               |  |
| Previous 1 Next            |                   | 1 Results                                                  |                                             | Show: 10   25   50   100                                     |                                            |                                        |               |  |

11. An "Upload Answers" dialog box will appear. Click on "Browse" and attach your Take Home answer file. Then Click on "Upload".

|  | 00     | Browse |  |
|--|--------|--------|--|
|  | Cancel | Upload |  |
|  |        |        |  |
|  |        |        |  |
|  |        |        |  |
|  |        |        |  |

| Upload E         | xam/Assignme                                | ent                                    |          |
|------------------|---------------------------------------------|----------------------------------------|----------|
| You have success | ully uploaded the file, Take Home Exam.docx | , to the assessment: Practice Take Hor | ne Exam. |
|                  |                                             |                                        |          |
|                  |                                             |                                        |          |

13. You can also see your upload due date and your actual upload timestamps by logging into <u>Examsoft</u> in the "Exam Takers" field, clicking on the Courses Tab, and selecting the course your take home was in.

| Exam                       | Soft                   | SofTest Courses                           | Support                             |                                                          |                                            |                            |                           | John Tester 🗱 |  |
|----------------------------|------------------------|-------------------------------------------|-------------------------------------|----------------------------------------------------------|--------------------------------------------|----------------------------|---------------------------|---------------|--|
| Course                     | Course: Take Home Exam |                                           |                                     |                                                          |                                            |                            |                           |               |  |
| If you saw the g           | een confirmation       | n screen while exiting SofTest, your file | e has been uploaded. Additional con | firmations such as emails, texts, and the exam history i | will be received or updated within 15 minu | tes. For more information, | visit our Support Portal. |               |  |
| Previous 1 Next            |                        |                                           |                                     | Show: 10   25   50   11                                  | 00                                         |                            |                           | R             |  |
| Title                      | Туре                   | Notifications/Actions Required            | Downloa                             | ad Date Upload Due Date                                  | Upload                                     | Date                       | Upload File Name          | Score         |  |
| Practice Take<br>Home Exam | Exam                   | ACTION Download Instructions              | s/Assignment -                      | 10/05/2016 2:22 F                                        | M 10/03/2                                  | 1016 3:02 PM               | Take Home Exam.docx       |               |  |
| Previous 1 Next            |                        | 1 Results                                 |                                     | Show: 10   25   50   1                                   | 00                                         |                            |                           |               |  |

## 14. PLEASE NOTE THAT YOU CAN ONLY UPLOAD ONCE AS WELL. IF YOU UPLOAD THE WRONG FILE OR FORGET TO ATTACH THE CERTIFICATION TO YOUR ANSWERS, PLEASE EMAIL <u>law registrar@shu.edu</u> WITH WHATEVER FILES YOU NEED TO SEND.